## 总结Ubuntu10.04安装Nvidia驱动的方法

作者: bruce

- 原文链接: https://ld246.com/article/1378476048242
- 来源网站:链滴
- 许可协议:署名-相同方式共享 4.0 国际 (CC BY-SA 4.0)

<h4>适用的驱动版本: </h4> <u>NVIDIA-Linux-x86-295.20.run NVIDIA-Linux-x86-285.05.09.run Nvidia-Linux-x86-270.41.06.run <h4>安装步骤: </h4> < 0 >去官方下载最新版的nVidia驱动,现最新版本是NVIDIA-Linux-x86-295.20.runNVIDIA-Linux-86-285.05.09.run(Nvidia-Linux-x86-270.41.06.run) 制除之前所安装的nVidia驱动(没安的略去这一步): sudo apt-get --purge remove nvidia \* dia.com/XFree86/Linux-x86/256.53/README/commonproblems.html">8.1. Interaction with t e Nouveau Driver</a>) sudo gedit /etc/modprobe.d/disable-nouveau.conf 在 面填入两行内容: blacklist nouveau options nouveau modeset=0

/İ>按Ctrl + Alt +F1到第一控制台,输入root用户名、密码。由于不能在运行X-server的情况下安 Nvidia官方驱动,所以先执行下面的命令关闭X server: sudo /etc/init.d/gdm stop 对于那些Display Manager不是GDM的用户,需要执行对应的命令来关闭X Server。比如SLIM的话 执行下面的命令: sudo /etc/init.d/slim stop

进入驱动所在文件夹,安装驱动: sudo sh ./NVIDIA-Linux-x86-270.41.06.run 意区分大小写 安装过程中最后一个步骤会询问是否运行nvidia-xconfig来更新X配置文件。选择更新 或手动编辑X配置文件以采用NVIDIA X驱动程序,或者运行 sudo nvidia-xconfig